### **RECHARGER VOS FORFAITS DE SKI SUR LE SITE INTERNET**

www.ticketsudest.com

Voici la procédure de rechargement en ligne. Elle est simple, rapide, sécurisée, gain de temps (plus besoin de passer en caisse) et on peut se décider à la dernière minute. Si on possède la carte magnétique.(possibilité d'acheter une carte sur le site internet mais prévoir un délais de poste) 1/ Taper le code d'accès TSE01

2/ Choisir sa station de ski en cliquant sur le logo.

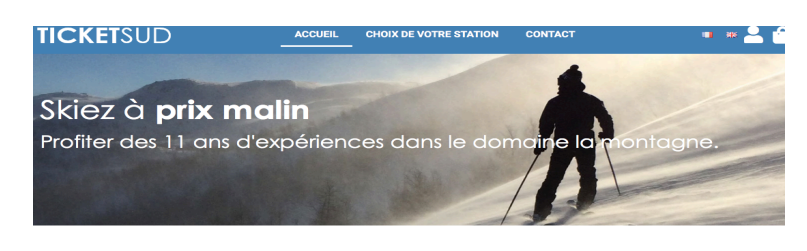

Nos stations partenaires

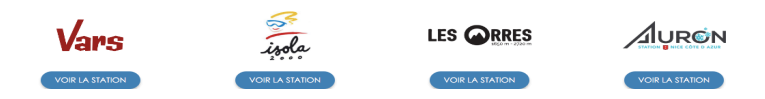

3/ Choisir la date et le nombre de skieur adulte, enfant.

| Date du 1er jour de ski |   |
|-------------------------|---|
| JOURNEE                 | • |
| Nombre de skieurs *     |   |

4/ S'identifier, Créer son compte, remplir tous les champs avec vos cordonnées.

| J'ai déjà un compte                 |                    | Je ne suis pas encore client |   |
|-------------------------------------|--------------------|------------------------------|---|
|                                     | Création de compte |                              |   |
| /os identifiants                    |                    |                              |   |
| Email *                             |                    |                              |   |
|                                     |                    |                              |   |
| Confirmation d'email *              |                    |                              |   |
|                                     |                    |                              |   |
| Nouveau Mot de passe *              |                    |                              | 8 |
|                                     |                    |                              |   |
| Confirmation Nouveau Mot de Passe * |                    |                              | ø |
|                                     |                    |                              |   |

| Civilité *           |        | - |
|----------------------|--------|---|
|                      |        |   |
| Nom *                |        |   |
|                      |        |   |
| Prénom *             |        |   |
|                      |        |   |
| Date de naissance *  |        | Ē |
|                      |        |   |
| Adresse *            |        |   |
| Comolément d'adresse |        |   |
|                      |        |   |
| Code postal *        | Ville* |   |
|                      |        |   |
|                      |        |   |

5/ Identifier pour chaque skieur un numéro de carte magnétique (le numéro de la carte commence toujours par 01-1614 xxxxxxxxxxxxxxxxxxxxxx) voir les exemples le numéro est entouré. Et pour les cartes du Val d'allos c'est noté N° internet.

Vous pouvez acheter / commander votre carte magnétique sur le site internet, il y a un délais de poste à prévoir.

| MERCANTOUR ADULTE JOURNEE<br>15/12/2021   | MERCANTOUR ENFANT JOURNEE<br>15/12/2021                                                                                                    |                                                                                                    |                                      |                                               |
|-------------------------------------------|----------------------------------------------------------------------------------------------------|----------------------------------------------------------------------------------------------------|--------------------------------------|-----------------------------------------------|
| 30,00€                                    | 22,00€                                                                                                    | <sup>Total</sup><br>52,00€                                                                                               |                                      |                                               |
| Sélectionner un skieur *   NOUVEAU SKIEUR | Sélectionner un skieur *   NOUVEAU SKIEUR                                                                                                    | Merci de vérifier que tout<br>numéro de carte pré-rempli soit<br>vérifié en cochant sa case<br>associéesS'il vous plait. |                                      |                                               |
| Assurance 3,106                           | Assurance 3,106                                                                                                    | CONTINUER                                                                                                    |                                      |                                               |
| 01                                        | 01<br>Le numéro de carte Skidata<br>commerce par 01-1614-bxxxxxx (22<br>chiffres au total). Si vous avez un<br>autre numéro de carte, yeuillez<br>sélectionner "Ticket Sud". |                                                                                                    |                                      | n'internet :<br>G582003D MX:J-N<br>TICKET SUD |
| Total 30,00€                              | Total <b>22,00€</b>                                                                                                    | ]                                                                                                    | 794855 D1-1614 7133 5349 2344 1208-1 | 455/61 /64076                                 |

## 6/ Renseigner via le menu déroulant le nom de l'entreprise CSE, Association, Ski Club..... Commande

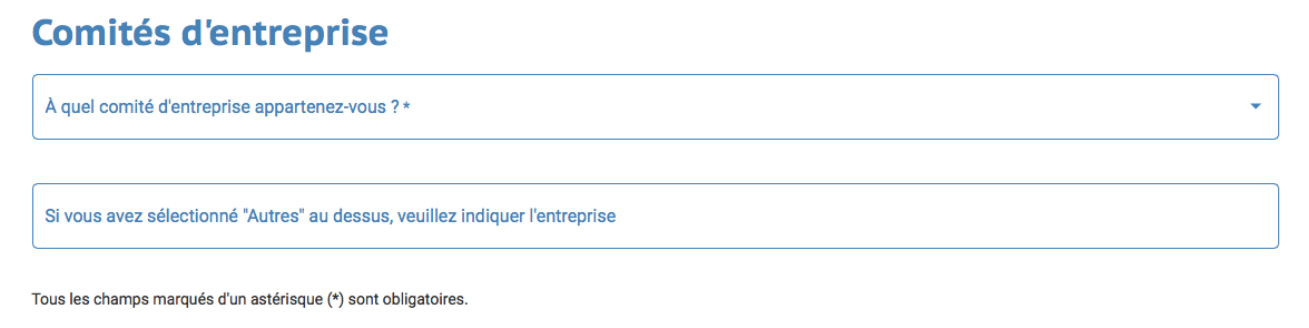

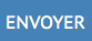

# 7/ Récapitulation de votre commande, Cochez les conditions Générale de vente et le Pass Sanitaire.

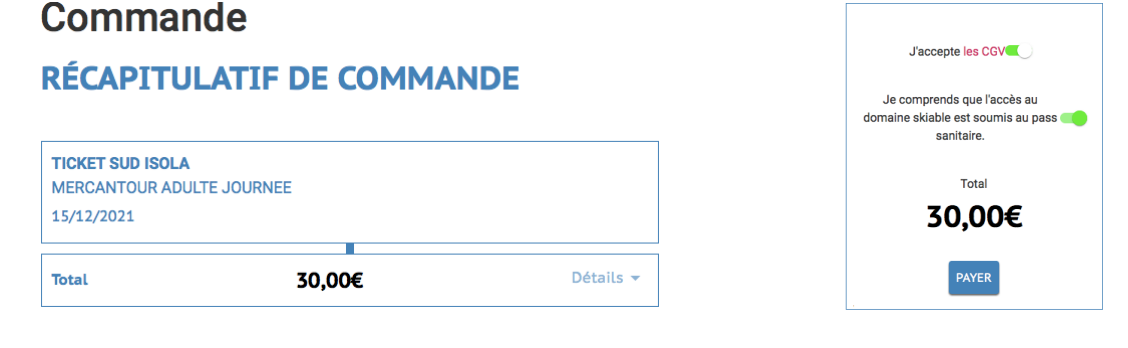

### 8/Code promo

UFSM2022

### 9/ Règlement par CB.

| SPPLU                     | S         |
|---------------------------|-----------|
|                           |           |
| https://www.ticketsud     | lest.com  |
| Identifiant du marchand : | 65818567  |
| Référence commande :      | 5532426   |
| Montant :                 | 30,00 EUR |
|                           |           |
|                           |           |
|                           |           |

9/ Profiter de se faire plaisir sur les pistes.

Bonne journée, Bon ski, <u>www.ticketsudest.com</u>